# How to Post Employee Paycheck

- Click **Paychecks** from **Payroll** module.
   Select created paycheck from the grid.
- 3. Click Open toolbar button.

| New Open Refr |                    |            |                   |          |             |           |            |            |           |                   |
|---------------|--------------------|------------|-------------------|----------|-------------|-----------|------------|------------|-----------|-------------------|
| 🗄 Layout 🔍 🛛  | Alter Records (F3) | 129 reco   | ords (1 selected) |          |             |           |            |            |           |                   |
| Paycheck No.  | Employee No.       | First Name | Last Name         | Pay Date | Period From | Period To | Gross Pay  | Deductions | Taxes     | Company Taxes     |
| 🗸 РСНК-130    | CJLOWE             | Carol      | Lowe              | 6/9/2016 | 1/31/2016   | 2/13/2016 | 1,280.00   | 38.40      | 196.22    | 111 ^             |
| РСНК-129      | RRLAURENCE         | Ruth       | Laurence          | 6/9/2016 | 1/31/2016   | 2/13/2016 | 1,200.00   | 36.00      | 232.80    | 104               |
| PCHK-128      | RKBERENDS          | Rebecca    | Berends           | 6/9/2016 | 1/31/2016   | 2/13/2016 | 1,120.00   | 33.60      | 215.22    | 97                |
| PCHK-127      | RHORTIZ            | Ramona     | Ortiz             | 6/9/2016 | 1/31/2016   | 2/13/2016 | 1,280.00   | 38.40      | 196.22    | 111               |
| PCHK-126      | MCMORALES          | Mary       | Morales           | 6/9/2016 | 1/31/2016   | 2/13/2016 | 880.00     | 26.40      | 162.49    | 76                |
| PCHK-125      | JDPATRICK          | Julia      | Patrick           | 6/9/2016 | 1/31/2016   | 2/13/2016 | 1,280.00   | 38.40      | 250.37    | 111               |
| PCHK-124      | LJOBRIEN           | Linda      | Obrien            | 6/9/2016 | 1/31/2016   | 2/13/2016 | 1,200.00   | 36.00      | 232.80    | 104               |
| PCHK-123      | TGLEE              | Travis     | Lee               | 6/9/2016 | 1/31/2016   | 2/13/2016 | 800.00     | 24.00      | 144.91    | 69                |
| PCHK-122      | LDTURMAN           | Lucy       | Turman            | 6/9/2016 | 1/31/2016   | 2/13/2016 | 800.00     | 24.00      | 144.91    | 69                |
| PCHK-121      | KTRICHTER          | Keisha     | Richter           | 6/9/2016 | 1/31/2016   | 2/13/2016 | 880.00     | 26.40      | 162.49    | 76                |
| PCHK-120      | ACJOHNSON          | Amy        | Johnson           | 6/9/2016 | 1/31/2016   | 2/13/2016 | 1,200.00   | 36.00      | 232.80    | 104               |
| PCHK-119      | WVGONZALES         | William    | Gonzales          | 6/9/2016 | 1/31/2016   | 2/13/2016 | 880.00     | 26.40      | 162.49    | 76                |
| РСНК-118      | JMBICKEL           | James      | Bickel            | 6/9/2016 | 1/31/2016   | 2/13/2016 | 880.00     | 26.40      | 162.49    | 76                |
| PCHK-117      | TACRUZ             | Thomas     | Cruz              | 6/9/2016 | 1/31/2016   | 2/13/2016 | 1,120.00   | 33.60      | 215.22    | 97                |
| РСНК-116      | KPCOX              | Kendra     | Cox               | 6/9/2016 | 1/31/2016   | 2/13/2016 | 1,280.00   | 38.40      | 250.37    | 111               |
| PCHK-115      | JBFLORES           | Judy       | Flores            | 6/9/2016 | 1/31/2016   | 2/13/2016 | 1,200.00   | 36.00      | 232.80    | 104               |
|               | HDGRIDER           | Helen      | Grider            | 6/9/2016 | 1/31/2016   | 2/13/2016 | 1 040 00   | 31 20      | 197 65    | <u>₽</u> ∩ ▼<br>▶ |
|               |                    |            |                   |          |             |           | 170,422.50 | 4,699.28   | 35,388.62 | 14,810.29         |

### 4. Selected paycheck's screen will be opened.

## 5. Click Post toolbar button.

| nployee No: CILOWE                                                              | Name:                     | Carol J Lowe     |        |                               |                                                                                                    | Pay Period:                 | Bi-Weekly                                                                                             | Paycheck No:                                | PCHK-130                                    |  |
|---------------------------------------------------------------------------------|---------------------------|------------------|--------|-------------------------------|----------------------------------------------------------------------------------------------------|-----------------------------|----------------------------------------------------------------------------------------------------|---------------------------------------------|---------------------------------------------|--|
| ank Account: 1215201                                                            | 15 v Pay Date:            | 6/9/2016         | 🗉 Pe   | riod From: 1/                 | 31/2016                                                                                                    | Period To:                  | 2/13/2016                                                                                             | 🔲 Check No:                                 | Direct Deposit                              |  |
| Details Summary 1                                                               | Timesheet History         | Attachments (0)  |        |                               |                                                                                                    |                             |                                                                                                    |                                             |                                             |  |
| Earnings                                                                        |                           |                  |        |                               | Employee Taxes                                                                                                    | 5                           |                                                                                                    |                                             |                                             |  |
| + Add × Remove                                                                  |                           |                  |        |                               | + Add × Rer                                                                                                    | move                        |                                                                                                    |                                             |                                             |  |
| Earning ID                                                                      | Department                | Hours            | Rate   | Amount                        | Tax ID                                                                                                    |                             | Description                                                                                           |                                             | Amoun                                       |  |
| REG                                                                             |                           | 80.00            | 16.00  | 1,280.00                      | FICA MED En                                                                                                    | nployee                     | FICA Medicare Emp                                                                                     | ployee                                      | 18.                                         |  |
|                                                                                 |                           |                  |        |                               | FICA SS Employee FICA Social Security Em                                                                                                    |                             |                                                                                                    | ty Employee                                 | nployee 7                                   |  |
|                                                                                 |                           |                  |        |                               | nex as emp                                                                                                    |                             |                                                                                                    | · · · · · · · · · · · · · · · · · · ·       |                                             |  |
| NET: 51 045 38                                                                  |                           | Hours: 80        | Gross: | \$1 280 00                    | FIT                                                                                                    |                             | Federal Income Ta                                                                                     | 18                                          | 101<br>Total: 5196                          |  |
| NET: 31,045.38<br>Deductions                                                    |                           | Hours: 80        | Gross: | \$1,280.00                    | FIT                                                                                                    |                             | Federal Income Ta                                                                                     | IK                                          | 101<br>Total: \$196                         |  |
| NET: \$1,045.38<br>Deductions<br>+ Add × Remove                                 |                           | Hours: 80        | Gross: | \$1,280.00                    | Company Taxes                                                                                                    | s                           | Federal Income Ta                                                                                     | ак<br>18                                    | 101<br>Total: \$196                         |  |
| NET: \$1,045.38<br>Deductions<br>+ Add × Remove<br>Deduction ID                 | Calculation Ty            | Hours: 80        | Gross: | \$1,280.00<br>Amount          | Company Taxes<br>+ Add × Res<br>Tax ID                                                                                                    | s                           | Federal Income Ta                                                                                     | DX                                          | Total: \$196                                |  |
| NET: s1,045.38<br>Deductions<br>+ Add × Remove<br>Deduction ID<br>401K          | Celculation Ty<br>Percent | Hours: 80<br>'pe | Gross: | \$1,280.00<br>Amount<br>38.40 | FIT Company Taxes + Add × Rer Tax ID SUTA                                                                                                    | s                           | Federal Income Ta                                                                                     | ient Tex                                    | Total: \$196<br>Amour<br>6                  |  |
| NET: s1,045.38<br>Deductions<br>+ Add × Remove<br>Deduction ID<br>401K          | Calculation Ty<br>Percent | Hours: 80<br>rpe | Gross: | \$1,280.00<br>Amount<br>38.40 | FIT Company Taxes + Add × Ret Tax ID SUTA FUTA                                                                                                    | s                           | Federal Income Ta                                                                                     | ient Tax<br>ment Tax                        | 101<br>Total: \$196<br>Amoun<br>6<br>9      |  |
| NET: \$1,045.38<br>Deductions<br>+ Add x Remove<br>Deduction ID<br>deduction ID | Celculation Ty<br>Percent | Hours: 80<br>/pe | Gross: | \$1,280.00<br>Amount<br>38.40 | FIT     FIT     Company Taxes     + Add X Ret     Tax ID     SUTA     FUTA     FUTA                                                                                                    | s<br>move<br>ompany         | Federal Income Ta Description State UnEmploym Federal UnEmploym FEGA Medicare Cor                     | ient Tax<br>mint Tax<br>mint Tax            | Total: 5196<br>Amoun<br>6<br>9              |  |
| NET: \$1,045.38<br>Deductions<br>+ Add × Remove<br>Deduction ID<br>401K         | Calculation Ty<br>Percent | Hours: 80        | Gross  | \$1,280.00<br>Amount<br>38.40 | FIT     FIT     F | s<br>move<br>ompany<br>pany | Federal Income Ta Description State UnEmploym Federal UnEmploym FICA Medicare Cor FICA Social Securit | ient Tax<br>ment Tax<br>mpany<br>ty Company | Total: \$196<br>Amoun<br>6<br>9<br>18<br>76 |  |

- **Unpost** toolbar button will replace the **Post** toolbar button.
   Posted paychecks will distribute to the associated GL Accounts.
- 8. Status Bar should indicate the paycheck is Posted.

| mployee No: CJLOWE                                                             | Name:                  | Carol J Lowe      |        |                               | Pay                                                                                                    | / Period:     | Bi-Weekly                                                                                                    | Paycheck No:                  | PCHK-130          |
|--------------------------------------------------------------------------------|------------------------|-------------------|--------|-------------------------------|----------------------------------------------------------------------------------------------------|---------------|----------------------------------------------------------------------------------------------------|-------------------------------|-------------------|
| ank Account: 121520                                                            | 15 Pay Dat             | 6/9/2016          | Per    | riod From: 1/                 | 81/2016 Per                                                                                                    | riod To:      | 2/13/2016                                                                                                    | Check No:                     | Direct Deposit    |
| Details Summary                                                                | Timesheet History      | Attachments (0)   |        |                               |                                                                                                    |               |                                                                                                    |                               |                   |
| Earnings                                                                       |                        |                   |        |                               | Employee Taxes                                                                                                    |               |                                                                                                    |                               |                   |
| + Add X Remove                                                                 |                        |                   |        |                               | + Add × Remov                                                                                                    | e             |                                                                                                    |                               |                   |
| Earning ID                                                                     | Department             | Hours             | Rate   | Amount                        | Tax ID                                                                                                    |               | Description                                                                                                    |                               | Amou              |
| REG                                                                            |                        | 80.00             | 16.00  | 1,280.00                      | FICA MED Emplo                                                                                                    | yee           | FICA Medicare Employ                                                                                                    | /ee                           | 1                 |
|                                                                                |                        |                   |        |                               | FICA SS Employee FICA Social Se                                                                                                   |               |                                                                                                    | ecurity Employee              |                   |
|                                                                                |                        |                   |        |                               | - HCA SS Employe                                                                                                    | e .           | These accounts accounts an                                                                                                    | nproyee                       |                   |
| NET #1 045 30                                                                  |                        | Marrier BO        |        | 71 380 00                     | FIT                                                                                                    | e             | Federal Income Tax                                                                                                    | nproyee                       | ]:<br>Tatal: 51   |
| NET: \$1,045.38<br>Deductions                                                  |                        | Hours: 80         | Gross: | \$1,280.00                    | Company Taxes                                                                                                    | c             | Federal Income Tax                                                                                                    | проусс                        | 10<br>Total: \$19 |
| NET: \$1,045.38<br>Deductions<br>+ Add × Remove                                |                        | Hours: 80         | Gross: | \$1,280.00                    | FIT  Company Taxes  + Add X Remove                                                                                                | e             | Federal Income Tax                                                                                                    | прюусе                        | 10<br>Total: \$15 |
| NET: \$1,045.38<br>Deductions<br>+ Add × Remove<br>Deduction ID                | Calculation            | Hours: 80<br>Fype | Gross: | \$1,280.00<br>Amount          | FIT  Company Taxes  + Add × Remove Tax ID                                                                                         | e             | Federal Income Tax                                                                                                    | приуее                        | Total: \$19       |
| NET: \$1,045.38<br>Deductions<br>+ Add × Remove<br>Deduction ID<br>401K        | Calculation            | Hours: 80<br>Type | Gross: | 31,280.00<br>Amount<br>38.40  | Company Taxes Add × Remove Tax ID SUTA                                                                                            | e<br>e        | Federal Income Tax<br>Description<br>State UnEmployment                                                                           | Тах                           | Total: 519        |
| NET: \$1,045.38<br>Deductions<br>+ Add × Remove<br>Deduction ID<br>401K        | Calculation<br>Percent | Hours: 80<br>Yype | Gross: | \$1,280.00<br>Amount<br>38.40 | Company Taxes  + Add × Removi Tax ID  SUTA FUTA                                                                                   | e             | Federal Income Tax<br>Description<br>State UnEmployment                                                                           | Tax                           | Total: \$19       |
| NET: 51,045.38<br>Deductions<br>+ Add X Remove<br>Deduction ID<br>deduction ID | Celculation<br>Percent | Hours: 80<br>Yype | Gross: | \$1,280.00<br>Amount<br>38.40 | FICA 35 employe     FIT     FIT     Company Taxes     + Add × Remov     Tax ID     SUTA     FUTA     FICA MED Compil              | e<br>e<br>eny | Pederal Income Tax<br>Description<br>State UnEmployment<br>Federal UnEmployment                                                   | Tax<br>nt Tax<br>nny          | Total: \$19       |
| NET: \$1,045.38<br>Deductions<br>+ Add X Renove<br>Deduction ID<br>401K        | Calculation<br>Percent | Hours: 80<br>Type | Gross: | \$1,280.00<br>Amount<br>38.40 | FICA 35 Employe     FIT     Company Taxes     + Ad3 X Remov     Tax ID     SUTA     FUTA     FICA MED Company     FICA SS Company | e<br>any<br>y | Pederal Income Tax<br>Description<br>State UnEmployment<br>Federal UnEmployment<br>FICA Medicare Compa<br>FICA Social Security Co | Tax<br>nt Tax<br>my<br>ompany | Total: 11         |

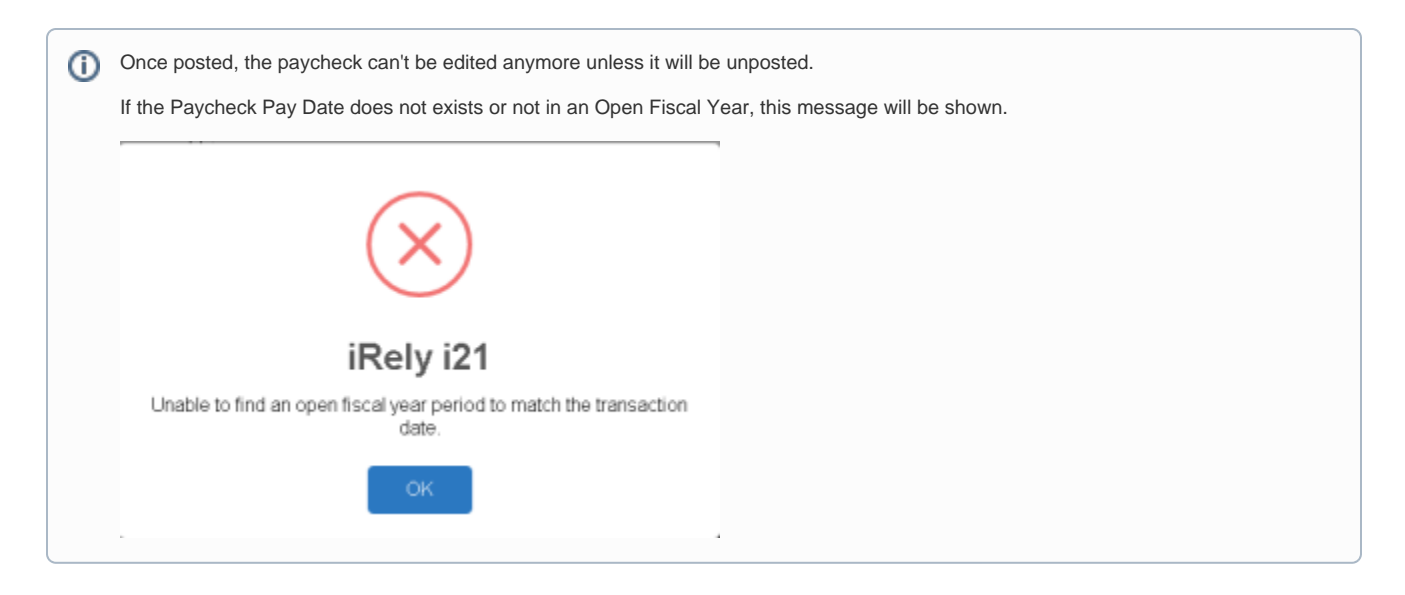

- Click Paychecks from Payroll module.
   Select created paycheck from the grid.
   Click Open toolbar button.

| New Open Refre | ish Export Clos   | se         |                   |          |             |           |            |            |           |             |
|----------------|-------------------|------------|-------------------|----------|-------------|-----------|------------|------------|-----------|-------------|
| B Layout 🔍 Fi  | Iter Records (F3) | 129 rec    | ords (1 selected) |          |             |           |            |            |           |             |
| Paycheck No.   | Employee No.      | First Name | Last Name         | Pay Date | Period From | Period To | Gross Pay  | Deductions | Taxes     | Company Tax |
| PCHK-130       | CJLOWE            | Carol      | Lowe              | 6/9/2016 | 1/31/2016   | 2/13/2016 | 1,280.00   | 38.40      | 196.22    | 11          |
| PCHK-129       | RRLAURENCE        | Ruth       | Laurence          | 6/9/2016 | 1/31/2016   | 2/13/2016 | 1,200.00   | 36.00      | 232.80    | 10          |
| PCHK-128       | RKBERENDS         | Rebecca    | Berends           | 6/9/2016 | 1/31/2016   | 2/13/2016 | 1,120.00   | 33.60      | 215.22    | 9           |
| PCHK-127       | RHORTIZ           | Ramona     | Ortiz             | 6/9/2016 | 1/31/2016   | 2/13/2016 | 1,280.00   | 38.40      | 196.22    | 11          |
| PCHK-126       | MCMORALES         | Mary       | Morales           | 6/9/2016 | 1/31/2016   | 2/13/2016 | 880.00     | 26.40      | 162.49    | 7           |
| PCHK-125       | JDPATRICK         | Julia      | Patrick           | 6/9/2016 | 1/31/2016   | 2/13/2016 | 1,280.00   | 38.40      | 250.37    | 11          |
| PCHK-124       | LJOBRIEN          | Linda      | Obrien            | 6/9/2016 | 1/31/2016   | 2/13/2016 | 1,200.00   | 36.00      | 232.80    | 1           |
| PCHK-123       | TGLEE             | Travis     | Lee               | 6/9/2016 | 1/31/2016   | 2/13/2016 | 800.00     | 24.00      | 144.91    |             |
| PCHK-122       | LDTURMAN          | Lucy       | Turman            | 6/9/2016 | 1/31/2016   | 2/13/2016 | 800.00     | 24.00      | 144.91    |             |
| PCHK-121       | KTRICHTER         | Keisha     | Richter           | 6/9/2016 | 1/31/2016   | 2/13/2016 | 880.00     | 26.40      | 162.49    |             |
| PCHK-120       | ACJOHNSON         | Amy        | Johnson           | 6/9/2016 | 1/31/2016   | 2/13/2016 | 1,200.00   | 36.00      | 232.80    | 10          |
| PCHK-119       | WVGONZALES        | William    | Gonzales          | 6/9/2016 | 1/31/2016   | 2/13/2016 | 880.00     | 26.40      | 162.49    |             |
| PCHK-118       | JMBICKEL          | James      | Bickel            | 6/9/2016 | 1/31/2016   | 2/13/2016 | 880.00     | 26.40      | 162.49    |             |
| PCHK-117       | TACRUZ            | Thomas     | Cruz              | 6/9/2016 | 1/31/2016   | 2/13/2016 | 1,120.00   | 33.60      | 215.22    |             |
| PCHK-116       | KPCOX             | Kendra     | Cox               | 6/9/2016 | 1/31/2016   | 2/13/2016 | 1,280.00   | 38.40      | 250.37    | 1           |
| PCHK-115       | JBFLORES          | Judy       | Flores            | 6/9/2016 | 1/31/2016   | 2/13/2016 | 1,200.00   | 36.00      | 232.80    | 1           |
| PCHK.114       | HOGRIDER          | Helen      | Grider            | 6/9/2016 | 1/31/2016   | 2/13/2016 | 1 040 00   | 31.20      | 197.65    |             |
|                |                   |            |                   |          |             |           | 170 433 50 | 4 600 32   | 75 799 63 | 14.9        |

# Selected paycheck's screen will be opened. Click **Post** toolbar button.

| alaura Nec                                              | Con constr                |         | Neme                    | a                           |        |                               | Davi Davia                                                                            | David Li                                                                                                    | Developed: Nex                 |                                                                 |  |
|---------------------------------------------------------|---------------------------|---------|-------------------------|-----------------------------|--------|-------------------------------|---------------------------------------------------------------------------------------|----------------------------------------------------------------------------------------------------|--------------------------------|-----------------------------------------------------------------|--|
| pioyee No:                                              | CILOWE                    |         | ivame:                  | Carol J Lowe                |        |                               | Pay Period                                                                            | Bi-Weekly                                                                                                    | Рауспеск No:                   | PCHK-130                                                        |  |
| ik Account:<br>stails Sum                               | 12152015<br>nmary Tim     | nesheet | Pay Date:               | 6/9/2016<br>Attachments (0) | Per    | iod From: 1/3                 | 11/2016 🔲 Period To:                                                                  | 2/13/2016                                                                                                    | Check No:                      | Direct Deposit                                                  |  |
| arnings                                                 |                           |         |                         |                             |        |                               | Employee Taxes                                                                        |                                                                                                    |                                |                                                                 |  |
| - Add 🛛 🗙                                               | Remove                    |         |                         |                             |        |                               | + Add × Remove                                                                        |                                                                                                    |                                |                                                                 |  |
| Earning I                                               | D                         | Departm | ent                     | Hours                       | Rate   | Amount                        | Tax ID                                                                                | Description                                                                                                    |                                | Amount                                                          |  |
| REG                                                     |                           |         |                         | 80.00                       | 16.00  | 1,280.00                      | FICA MED Employee                                                                     | FICA Medicare Employ                                                                                                    | ee                             | 18.                                                             |  |
|                                                         |                           |         |                         |                             |        |                               | FICA SS Employee                                                                      | FICA Social Security En                                                                                                    | FICA Social Security Employee  |                                                                 |  |
|                                                         |                           |         |                         |                             |        |                               |                                                                                       |                                                                                                    |                                |                                                                 |  |
|                                                         |                           |         |                         |                             |        |                               | EIT                                                                                   | Federal Income Tax                                                                                                    |                                | 101.                                                            |  |
| NET: \$1,0                                              | 145.38                    |         |                         | Hours: 80                   | Gross: | \$1,280.00                    | Company Taxes                                                                         | Federal Income Tax                                                                                                    |                                | 101.<br>Total: \$196.                                           |  |
| NET: \$1,0<br>Peductions<br>I- Add X                    | 145.38<br>Remove          |         |                         | Hours: 80                   | Gross  | \$1,280.00                    | Company Taxes                                                                         | Federal Income Tax                                                                                                    |                                | 101.:<br>Total: \$196.:                                         |  |
| NET: \$1,0<br>Peductions<br>F Add X<br>Deductio         | 145.38<br>Remove<br>In ID |         | aculation Ty            | Hours: 80                   | Gross: | \$1,280.00<br>Amount          | Company Taxes<br>+ Add X Remove<br>Tax ID                                             | Federal Income Tax                                                                                                    |                                | Total: \$196.                                                   |  |
| NET: \$1,0<br>Peductions<br>F Add X<br>Deductio<br>401K | Remove<br>In ID           | C       | aculation Ty            | Hours: 80<br>pe             | Gross: | \$1,280.00<br>Amount<br>38.40 | Company Taxes<br>+ Add × Remove<br>Tax ID<br>SUTA                                     | Federal Income Tax Description State UnEmployment                                                                                       | Tex                            | 101.:<br>Total: \$196.:<br>Amount<br>6.:                        |  |
| NET: \$1,0<br>Deductions<br>F Add X<br>Deductio<br>401K | I45.38<br>Remove<br>In ID | C<br>F  | alculation Ty<br>recent | Hours: 80                   | Gross: | \$1,280.00<br>Amount<br>38.40 | FIT Company Taxes Add × Remove Tax ID SUTA FUTA                                       | Federal Income Tax Description State UnEmployment Federal UnEmployment                                                                  | Tex<br>It Tex                  | 101<br>Total: \$196<br>Amount<br>6.1<br>9.1                     |  |
| NET: \$1,0<br>Deductions<br>+ Add X<br>Deductio<br>401K | 145.38<br>Remove<br>In ID | C<br>F  | alculation Ty           | Hours: 80                   | Gross: | \$1,280.00<br>Amount<br>38.40 | FIT Company Taxes Add X Remove Tax ID SUTA FUTA FLTA FLTA FLTA FLTA FLTA FLTA FLTA FL | Federal Income Tax<br>Description<br>State UnEmployment<br>Federal UnEmployment<br>FRCA Medicare Company                                | Tex<br>It Tex<br>Ny            | 101<br>Total: \$196<br>Amount<br>6.:<br>9.1<br>18.4             |  |
| NET: \$1,0<br>Peductions<br>F Add X<br>Deductio<br>401K | N45.38<br>Remove<br>In ID | C<br>F  | alculation Ty           | Hours: 80                   | Gross: | \$1,280.00<br>Amount<br>38.40 | FIT Company Taxes Add × Remove Tax ID SUTA FICA MED Company FICA SS Company           | Federal Income Tas Pederal Income Tas Description State UnEmployment Federal UnEmployment FICA Medicare Compat FICA Social Security Com | Tex<br>It Tax<br>Iny<br>Impany | 101.2<br>Total: \$196.4<br>Amount<br>6.4<br>9.9<br>18.4<br>76.5 |  |

6. **Unpost** toolbar button will replace the **Post** toolbar button.

7. Posted paychecks will distribute to the associated GL Accounts.

#### 8. Status Bar should indicate the paycheck is Posted.

| mployee No: CJLOWE                                                                           | Name:                    | Carol J Lowe      |        |                               | Pay Per                                                                                                    | od: Bi-Weekly                                                                                                    | Paycheck No:                         | PCHK-130                                                         |
|----------------------------------------------------------------------------------------------|--------------------------|-------------------|--------|-------------------------------|----------------------------------------------------------------------------------------------------|----------------------------------------------------------------------------------------------------|--------------------------------------|------------------------------------------------------------------|
| ank Account: 1215201                                                                         | 5 Pay Date               | 6/9/2016          | Pe     | riod From: 17                 | 1/2016 Period 1                                                                                                    | 2/13/2016                                                                                                    | Check No:                            | Direct Deposit                                                   |
| Details Summary                                                                              | Timesheet History        | Attachments (0)   |        |                               |                                                                                                    |                                                                                                    |                                      |                                                                  |
| Earnings                                                                                     |                          |                   |        |                               | Employee Taxes                                                                                                    |                                                                                                    |                                      |                                                                  |
| + Add 🗙 Remove                                                                               |                          |                   |        |                               | + Add × Remove                                                                                                    |                                                                                                    |                                      |                                                                  |
| Earning ID                                                                                   | Department               | Hours             | Rate   | Amount                        | Tax ID                                                                                                    | Description                                                                                                    |                                      | Amount                                                           |
| REG                                                                                          |                          | 80.00             | 16.00  | 1,280.00                      | FICA MED Employee                                                                                                    | FICA Medicare Employ                                                                                                    | /ee                                  | 18.0                                                             |
|                                                                                              |                          |                   |        |                               |                                                                                                    |                                                                                                    |                                      |                                                                  |
|                                                                                              |                          |                   |        |                               | FICA SS Employee                                                                                                    | HCA Social Security En                                                                                                    | mployee                              | 76.9                                                             |
| NET: \$1,045.38                                                                              |                          | Hours: 80         | Gross: | \$1,280.00                    | FICA SS Employee                                                                                                    | HCA Social Security En                                                                                                    | nployee                              | 76.<br>101.<br>Total: \$196.                                     |
| NET: \$1,045.38<br>Deductions                                                                |                          | Hours: 80         | Gross: | \$1,280.00                    | FICA SS Employee     FIT     Company Taxes                                                                                                    | Federal Income Tax                                                                                                    | mployee                              | 76.<br>101.<br>Total: \$196.                                     |
| NET: \$1,045.38<br>Deductions<br>+ Add × Remove                                              |                          | Hours: 80         | Gross: | \$1,280.00                    | FICX SS Employee     FIT     Company Taxes     + Add X Remove                                                                                                    | HLA social security en                                                                                                    | nployee                              | 76.<br>101.<br>Total: \$196.                                     |
| NET: \$1,045.38<br>Deductions<br>+ Add × Remove<br>Deduction ID                              | Calculation              | Hours: 80<br>Fype | Gross: | \$1,280.00<br>Amount          | FICA SS Employee FIT Company Taxes + Add × Remove Tax ID                                                                                                    | HLA social security on<br>Federal Income Tax                                                                                                    | nployee                              | 76.<br>101.<br>Total: \$196.<br>Amount                           |
| NET: \$1,045.38<br>Deductions<br>+ Add × Remove<br>Deduction ID<br>401K                      | Calculation *<br>Percent | Hours: 80<br>Fype | Gross: | \$1,280.00<br>Amount<br>38.40 | FICA SS Employee     FIT     FIT     Company Taxes     + Add                                                                                                    | HLA Sodal Security En<br>Federal Income Tax<br>Description<br>State UnEmployment                                                                            | nployee<br>Tax                       | 76.1<br>101.:<br>Total: \$196.2<br>Amount<br>6.5                 |
| NET: \$1,045.38<br>Deductions<br>+ Add × Remove<br>Deduction ID<br>401K                      | Calculation *<br>Percent | Hours: 80<br>Yype | Gross: | \$1,280.00<br>Amount<br>38.40 | FICA SS Employee FIT FIT Company Taxes Had X Remove Tax ID SUTA FUTA                                                                                                    | HLA social security of<br>Federal Income Tax<br>Description<br>State UnEmployment<br>Federal UnEmployment                                                   | mployee<br>Tax<br>nt Tax             | 76.1<br>101.:<br>Total: \$196.2<br>Amount<br>6.5<br>9.5          |
| NET: \$1,045.38           Deductions           + Add         X Remove           Deduction ID | Calculation              | Hours: 80<br>Yype | Gross: | \$1,280.00<br>Amount<br>38.40 | FICA SS Employee           FIT           Company Taxes           + Add × Remove           Tax ID           SUTA           FUTA           FICA MED Company                                     | HCA Social Security Er<br>Federal Income Tax<br>Description<br>State UnEmployment<br>Federal UnEmployment<br>FICA Medicare Compa                            | Tax<br>Tax<br>nt Tax                 | 76.<br>101.<br>Total: \$196.<br>Amount<br>6.<br>9.<br>18.        |
| NET: 31,045.38<br>Deductions<br>+ Add × Remove<br>Deduction ID<br>401K                       | Celculation *<br>Percent | Hours: 80<br>Type | Gross  | \$1,280.00<br>Amount<br>38.40 | FICA 35 Employee           FIT           Company Taxes           + Add         X Benove           Tax (D)           5 SUTA           FUTA           FICA SE Company           PICA SE Company | HLA Social Security Ef<br>Federal Income Tax<br>Description<br>State UnEmployment<br>Federal UnEmployment<br>FEGA Medicare Compa<br>FICA Social Security Co | Tax<br>Tax<br>nt Tax<br>mpy<br>mpany | 76.<br>101.<br>Total: \$196.<br>Amount<br>6.<br>9.<br>18.<br>76. |

() Once posted, the paycheck can't be edited anymore unless it will be unposted. If the Paycheck Pay Date does not exists or not in an Open Fiscal Year, this message will be shown. iRely i21 Unable to find an open fiscal year period to match the transaction date.

- Once you have created Employee Paycheck, make sure to check the Earnings and the Taxes withheld.
   Click the **Post** toolbar button to post the Paycheck.

| Paycheck - PCHK-12      |                       |                       |       |                    |                 | × 0               |
|-------------------------|-----------------------|-----------------------|-------|--------------------|-----------------|-------------------|
| lew Save Search Delete  | Undo Print Post Bi    | ink Info Employee Rec | alc 1 | Timesheet Recap Cl | 2<br>lose       |                   |
| nployee No: Pi          | ay Date: Period Fro   | n: Period To:         | E     | Bank Account:      | Check No:       | Paycheck No:      |
| DBarry 0                | 07/15/2015 🖪 07/01/20 | 15 🔲 07/14/2015       |       | 06292015           | Y To be printed | PCHK-12           |
| Details Summary History | Attachments           |                       |       |                    |                 |                   |
| Earnings                |                       |                       |       | Employee Taxes     |                 |                   |
| 🔾 Add 🤤 Remove          |                       |                       |       | 🔾 Add 🤤 Remove     |                 |                   |
| Earning ID              | Hours                 | Rate Amo              | unt   | Tax ID             |                 | Amount            |
| HOUR                    | 160.00                | 50.00 8,00            | 00.00 | FICA MED (E)       |                 | 124.4             |
| PAIDTIMEOFF             | 0.00                  | 50.00                 | 50.00 | FICA SS (E)        |                 | 532.2             |
| HOUR SICK               | 8.00                  | 50.00 40              | 00.00 | FIT FIT            |                 | 2,173.2           |
| NET: 5,754.56           | Hours: 176.00         | Gross: 8,85           | 50.00 |                    |                 | Total: 2,829.9    |
| Deductions              |                       |                       |       | Company Taxes      |                 |                   |
| 🔾 Add 🤤 Remove          |                       |                       |       | 🔾 Add 🤤 Remove     |                 |                   |
| Deduction ID            | Calculation Type      | Amo                   | unt   | Tax ID             |                 | Amount            |
| 401K                    | Percent               | 26                    | 65.50 | SUTA               |                 | 42.4              |
|                         |                       |                       |       | FUTA               |                 | 56.0              |
|                         |                       |                       |       | FICA MED (C)       |                 | 124.4             |
|                         |                       |                       |       | FICA SS (C)        |                 | 532.              |
|                         |                       | Total: 26             | 65.50 |                    |                 | Total: 755.1      |
| 😧 💡 Ready               |                       |                       |       |                    |                 | 4 4 Page 1 of 1 ≯ |

3. This will be the Employee Paycheck once posted and it will directly hit to your GL Accounts.

|         |             |          | -         |           | -        |           |          |                 | -     |        |         |       |               |            |              |
|---------|-------------|----------|-----------|-----------|----------|-----------|----------|-----------------|-------|--------|---------|-------|---------------|------------|--------------|
| 6       | PIC         |          | 5         |           | 5        | <b>M</b>  | - 🍒 -    |                 | •     | 5      |         |       |               |            |              |
| w       | Save Sear   | h Delete |           | Print     | Unpost   | Bank Info | Employee |                 | Times | heet   | Recap   | Close |               |            |              |
| ployee  | No:         | F        | Pay Date: |           | Period F | rom:      | Period T |                 | Bank  | Accou  | nt:     |       | Check No:     | Paycheck N | 0:           |
| Barry   |             |          | 07/15/20  | 015       | 07/01/   | 2015      | 07/14/2  | 015             | 0629  | 2015   |         |       | To be printed | PCHK-12    |              |
| etails  | Summary     | History  | Attach    | ments     |          |           |          |                 |       |        |         |       |               |            |              |
|         |             |          |           |           |          |           |          |                 |       |        |         |       |               |            |              |
| arnings |             |          |           |           |          |           |          |                 | Emp   | ployee | Taxes   |       |               |            |              |
| Add     | Remov       |          |           |           |          |           |          |                 |       | Add    | C Remi  |       |               |            |              |
| Ear     | ning ID     |          |           | 16        | ours     | Kat       | e<br>00  | Amount 8 000 00 |       | Tax I  | MED (E) |       |               |            | Amoun<br>124 |
| PA1     | IDTIMEOFF   |          |           | 10        | 0.00     | 50.       | .00      | 50.00           | m     | FICA   | SS (E)  |       |               |            | 532          |
| ] HO    | UR SICK     |          |           |           | 8.00     | 50.       | .00      | 400.00          |       | FIT    |         |       |               |            | 2,173        |
| HO      | UR VAC      |          |           |           | 8.00     | 50.       | .00      | 400.00          |       |        |         |       |               |            |              |
|         |             |          |           |           |          |           |          |                 |       |        |         |       |               |            |              |
|         |             |          |           |           |          |           |          |                 |       |        |         |       |               |            |              |
| NET     | T: 5,754.56 |          |           | Hours: 1  | 176.00   |           | Gro      | is: 8,850.00    |       |        |         |       |               |            | Total: 2,829 |
| eductio | ons         |          |           |           |          |           |          |                 | Cor   | npany  | Taxes   |       |               |            |              |
| Add 🌔   | C Remov     |          |           |           |          |           |          |                 | 0     |        | 🖨 Remi  |       |               |            |              |
| Dec     | duction ID  |          | Calculat  | tion Type | e        |           |          | Amount          |       | Tax I  | D       |       |               |            | Amoun        |
| 40:     | 1K          |          | Percent   |           |          |           |          | 265.50          |       | SUTA   | 4       |       |               |            | 42           |
|         |             |          |           |           |          |           |          |                 |       | FUTA   | 4       |       |               |            | 56           |
|         |             |          |           |           |          |           |          |                 |       | FICA   | MED (C) |       |               |            | 124          |
|         |             |          |           |           |          |           |          |                 |       | FICA   | SS (C)  |       |               |            | 532          |
|         |             |          |           |           |          |           |          |                 |       |        |         |       |               |            |              |
|         |             |          |           |           |          |           |          |                 |       |        |         |       |               |            |              |
|         |             |          |           |           |          |           | т        | otal: 265.50    |       |        |         |       |               |            | Total: 755   |
|         | Posted      |          |           |           |          |           |          |                 |       |        |         |       |               | 4 4 Page   | 1 of 1 👂     |
| ۵ 🕄     |             |          |           |           |          |           |          |                 |       |        |         |       |               |            |              |

- b. **Unpost** toolbar button is available
- c. Status bar displayed **Posted**.

(1) If the Paycheck Pay Date does not exists or not in an Open Fiscal Year, this message will be shown.

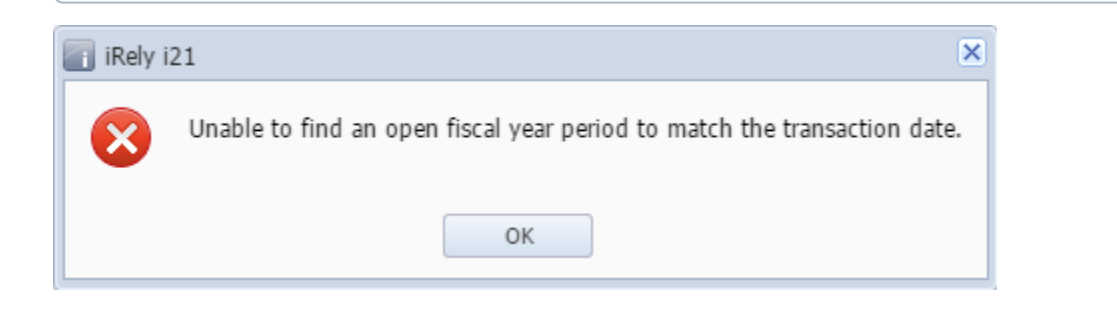